# CLASSROOM

#### Press Jayhawk on main page to begin.

#### Instructors:

- Log in using your KU Online ID and password
- Don't forget to log out. To log out, press the PC button on the A/V controller screen and log out of the computer
- If another class does not immediately follow yours, **please shut the system off.**
- You can host a web conference from your laptop. Connect the provided USB cable and appropriate video connection.

Please place label microphone back in charging cradle when finished.

#### Audio adjustments:

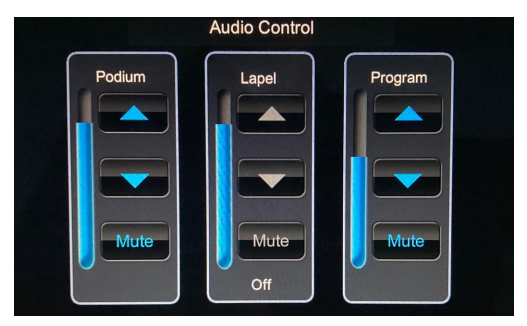

- **Podium Mic** Provides room amplification
- Lapel Mic Provides room amplification
- **Program** Adjusts the audio content (*not microphone*) from a source. For example, a YouTube video on a laptop.

### Contact us:

- Scan the QR code to submit a ticket.
- Need help now?
  Call 785-864-1200

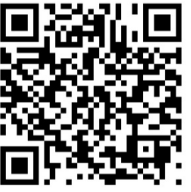

#### Need technology components?

If you need additional technology accommodations for the classroom or teaching, please contact your Technology Support Center (<u>tsc.ku.edu</u>) or department tech staff.

## HELP: CALL YOUR DEPARTMENT TECH STAFF OR 785-864-1200

#### **Connectors:**

Most devices will be connected usingeither:

- 1. HDMI (laptop video/audio)
- 2. USB-C (laptop video/audio)
- 3. USB (for laptop conferencing)

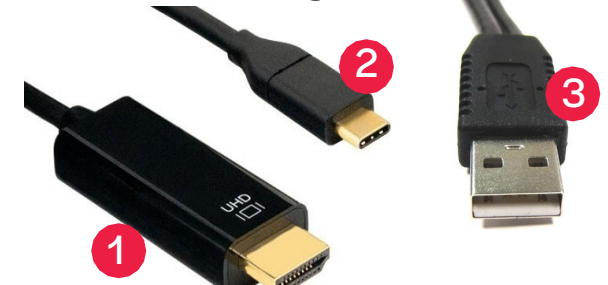

*Note: Speaker output on the PC or laptop will be Extron Scaler D* 

#### A/V controller screen:

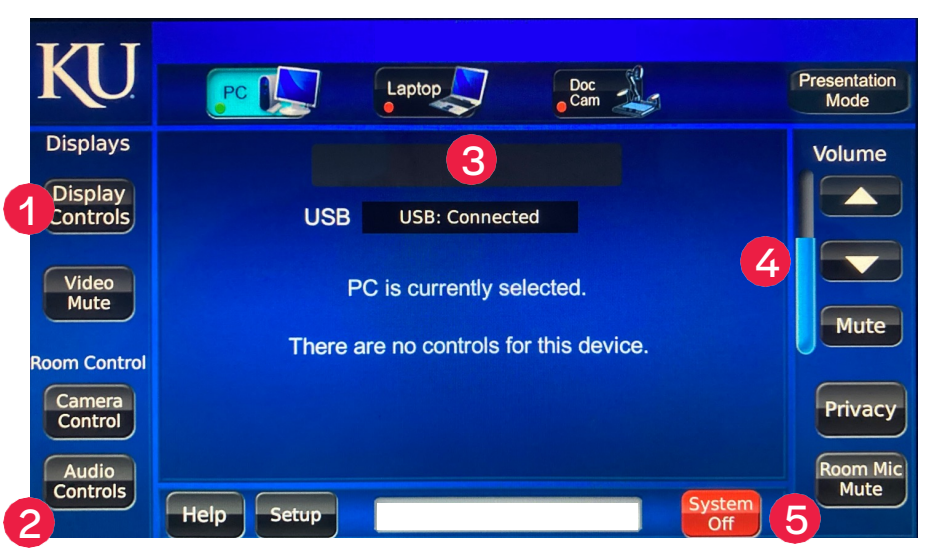

- 1. Display options (mute, black screen or projector, on/off)
- 2. Camera/Audio control (provides camera and microphone control)
- 3. Input/Source selection (select sources to display)
  - **PC:** Display the classroom computer (*note: You may also have to turn on the computer by pressing its main power button*)
  - Laptop: Display your laptop.
  - Doc Cam: Display the document camera (note: you may also need to turn on the doc cam.)
- 4. Media volume control (does not control microphone volume)
- 5. Room system shut-off

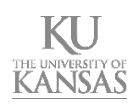

#### IT CUSTOMER SERVICE CENTER 785-864-8080 OR ITCSC@KU.EDU